|                                                                                                    | •                                                                                                    |                                                                                                    |  |  |
|----------------------------------------------------------------------------------------------------|----------------------------------------------------------------------------------------------------|----------------------------------------------------------------------------------------------------|--|--|
| Requesti                                                                                                    | ng Release of PPQ                                                                                                    | 588 Plant Material                                                                                                    |  |  |
|                                                                                                    |                                                                                                    |                                                                                                    |  |  |
| p 1: Locate and v<br>HIS eFile: https://                                                                                                    | iew your PPQ 588 permit<br>/efile.aphis.usda.gov/.                                                                                                    | from the My Activity section in                                                                                                    |  |  |
| USDA Animal and Plant Health Inspection Service                                                                                                    |                                                                                                    | USDAEFILE •                                                                                                    |  |  |
| U.S. DEPARTMENT OF AGE                                                                                                    |                                                                                                    | About APHIS   Ask USDA   Contact Us   Resources                                                                                                    |  |  |
|                                                                                                    | CONTRACTOR OF THE OWNER                                                                                                    |                                                                                                    |  |  |
| A REAL PROPERTY OF                                                                                                    |                                                                                                    |                                                                                                    |  |  |
| the second                                                                                                    | My Activity                                                                                                    |                                                                                                    |  |  |
|                                                                                                    |                                                                                                    |                                                                                                    |  |  |
|                                                                                                    |                                                                                                    |                                                                                                    |  |  |
| V- Filter                                                                                                    | Q. Search your activity and hit enter key                                                                                                    |                                                                                                    |  |  |
| Filter Clear All                                                                                                    |                                                                                                    | Sort by Created (Newest Oldest)                                                                                                    |  |  |
| Activity Type                                                                                                    | Snowing 14 of 379 items                                                                                                    |                                                                                                    |  |  |
| Applications (13)<br>Authorizations (0)                                                                                                    | Last 30 Days 🔻                                                                                                    |                                                                                                    |  |  |
| Letters (0)<br>Permits (1)                                                                                                    | Ref#: P-00202723   Program: PPQ   PPQ-588                                                                                                    | New View Patelle Mars Actions                                                                                                    |  |  |
| Document Type                                                                                                    | Permit#: 588-24-197-02723                                                                                                    |                                                                                                    |  |  |
| New (14)                                                                                                    | Permittee         Issued         Ef           USDAeFile Applicant2         07/15/2024         07                                                                                                    | J15/2024         Expires         Status           U15/2024         07/15/2026         Issued                                                                                                    |  |  |
|                                                                                                    |                                                                                                    |                                                                                                    |  |  |
|                                                                                                    |                                                                                                    |                                                                                                    |  |  |
| p 2: Select the "R                                                                                                    | elease" tab and initiate a                                                                                                    | New Release Request.                                                                                                    |  |  |
| SDA Animal and Plant Healt                                                                                                    | h Inspection Service                                                                                                    | USDAEFILE                                                                                                    |  |  |
| IOME   GUIDE ME   MY ACTIVITY   G                                                                                                    | ETHELP                                                                                                    | About APHIS   Ask USDA   Contact Us   Resources                                                                                                    |  |  |
|                                                                                                    |                                                                                                    |                                                                                                    |  |  |
|                                                                                                    | st USDASEilo Applicant2   Permittee: USDASEilo Applicant2                                                                                                    | View Permit PDF More Actions 💌                                                                                                    |  |  |
| ermit Ref#: P-                                                                                                    | It: USDAerite Applicantz   Permittee: USDAerite Applicantz                                                                                                    |                                                                                                    |  |  |
| Prmit Ref#: P-<br>mit #:588-24-197-02723   PPQ-588   Applicar<br>iective: 7/15/2024 - 7/15/2026                                                                                                    |                                                                                                    |                                                                                                    |  |  |
| Irmit Kef#: P-         Issued           mit #:588-24-197-02723   PPQ-588   Applicar           ective: 7/15/2024 - 7/15/2026           Admissibility may have cha                                                                                                    | nged. You must check ACIR before importing.                                                                                                    | Details Locations Contacts                                                                                                    |  |  |
| Imit #: 588-24-197-02723   PPQ-588   Applicant       mit #: 588-24-197-02723   PPQ-588   Applicant       ective: 7/15/2024 - 7/15/2026       Admissibility may have cha       You must check ACIR to verify the most or       import is subject to change.                                                                                                    | nged. You must check ACIR before importing.<br>urrent import conditions and verify next steps as the admissibility of you                                                                                                    | Details Locations Contacts Permit Details                                                                                                    |  |  |
| It is 588-24-197-02723   PPQ-588   Applican<br>ective: 7/15/2024 - 7/15/2026  Admissibility may have cha<br>You must check ACIR to verify the most c<br>import is subject to change.  Print and attach Plant Inspec                                                                                                    | nged. You must check ACIR before importing.<br>urrent import conditions and verify next steps as the admissibility of you<br>ection Station Labels                                                                                                    | Details         Locations         Contacts           Permit Details           Permit Type         Application Ref #           New Application         A-00452405                                     |  |  |
| Immut Ref#: P-     Issues       mit #: 588-24-197-02723   PPQ-588   Applicare       rective: 7/15/2024 - 7/15/2026       Admissibility may have cha       You must check ACIR to verify the most c       import is subject to change.       Print and attach Plant Inspect       Before shipping, you are required to attac       your shipping, you are required to attac       your shipping, you are required to attac       your shipping to a Plant Inspection Stat | nged. You must check ACIR before importing.<br>urrent import conditions and verify next steps as the admissibility of you<br>ection Station Labels<br>th Plant Inspection Station labels to each package of articles. This routes<br>ion from the U.S. Port of Arrival. You can access these labels below the | Details         Locations         Contacts           Permit Details         Permit Type         Application Ref #           New Application         A-00452405           Record Type         PPQ-588 |  |  |
| If the Ref #: P-     Essed       mit #: 588-24-197-02723   PPQ-588   Applicar       rective: 7/15/2024 - 7/15/2026       Admissibility may have cha       You must check ACIR to verify the most c       import is subject to change.       Print and attach Plant Insper       Before shipping, you are required to attact       your shipments to a Plant Inspection Stat       Articles section.                                                                      | nged. You must check ACIR before importing.<br>urrent import conditions and verify next steps as the admissibility of you<br>ection Station Labels<br>th Plant Inspection Station labels to each package of articles. This routes<br>ion from the U.S. Port of Arrival. You can access these labels below the | Details     Locations     Contacts       Permit Details       Permit Type     Application Ref #       New Application     A:00452405       Record Type     PPQ-588       Organization     Elok       |  |  |
| Imit #: 588-24-197-02723   PPQ-588   Applicane       mit #: 588-24-197-02723   PPQ-588   Applicane       mit #: 588-24-197-02723   PPQ-588   Applicane       Admissibility may have cha       You must check ACIR to verify the most c       import is subject to change.       Print and attach Plant Inspection       Before shipping, you are required to attach       your shipments to a Plant Inspection Stat       Articles                                       | nged. You must check ACIR before importing.<br>urrent import conditions and verify next steps as the admissibility of you<br>ection Station Labels<br>th Plant Inspection Station labels to each package of articles. This routes<br>ion from the U.S. Port of Arrival. You can access these labels below the | Details     Locations     Contacts       Permit Details     Application Ref #       New Application     A-00452405       Record Type     PQ-588       Organization     EJeK                          |  |  |

There are no release requests for this permit. Click 'New Release Request' to initiate one.

Release Requests

New Release Request

Files File N...  $\lor$  File T...  $\lor$  Descr...  $\lor$ 588-24-197-02722 A 00452405\_07-15-2024.pdf

Add New File

•

N/A

## Step 3: Request the release quantities by clicking the pencil icon to edit quantities under Articles.

• If your permit requires testing before release, attach test results under "Add New File."

| Ref#: L-00072491         Draft           PPQ-588         Release         Applicant: USDAeFile Applicant2         Permittee: USDAeFile Applicant2         Issued:                                                                                                    |                                                                           | View Letter PDF                                     | More Actions 🔻                                                                                        |
|----------------------------------------------------------------------------------------------------|---------------------------------------------------------------------------|-----------------------------------------------------|----------------------------------------------------------------------------------------------------|
| Always check ACIR before importing as admissibility changes frequently<br>You should check Agricultural Commodity Import Requirements (ACIR) to verify the most current import<br>conditions. The admissibility of your import is subject to change and you may need to take additional steps to<br>ensure compliance with regulations.                                                                                                    | Details                                                                   | Contacts<br>ails                                    |                                                                                                    |
| Instructions<br>inter the quantities of release, destruction, and increase of your articles below. You can attach files using the Add New File<br>utton. If your permit conditions require testing in the "Quarantine Evaluation" condition, you must attach the results to this<br>elease request.<br>You can save your progress and return to complete this request later. When you are ready, submit this request for review<br>sing the Submit Release Request button under More Actions. You can cancel this request using the Cancel Release<br>Request button. | Application Nu<br>A-00452405<br>Letter Type<br>Release<br>Status<br>Draft | umber Per<br>P-C<br>Sul<br>Per<br>Rel<br>Per<br>Sul | mit Number<br>10202723<br>b Type<br>mit Outcome<br>Lease Review Status<br>Iding Applicant<br>bmission |
| Article Name V Country of V Plant Part V Imported Qu V Remaining V<br>Fragaria ananassa Chile;Ecuador;Peru Whole Plant 0 Plant Units 0 Plant Units<br>Show: 10 V Total records: 1                                                                                                    | Files                                                                     | No records to di                                    | Add New File                                                                                          |

## Step 4: Update quantities and click "Save."

| Edit Articles                                                                                                    | Release Details                                                                                                    |
|----------------------------------------------------------------------------------------------------|----------------------------------------------------------------------------------------------------|
| Fragaria ananassa<br>Country of Origin: Chile;Ecuador;Peru<br>Plant Part: Whole Plant<br>Quantity approved for import on permit: 5000 Plant Units |                                                                                                    |
| The quantities below have been approved for this article<br>under prior release requests.                                                         | Enter the quantities below for this release request.                                                                              |
| Quantity Remaining<br>The quantity that is currently in the US and has not been<br>destroyed or released<br><b>0 Plant Units</b>                  | Quantity Remaining<br>The quantity that will be left in the US after this<br>import/increase/release/destruction<br>O Plant Units |
| Quantity Imported to Date<br>The total quantity that has been imported into the US to date<br>O Plant Units                                       | * Quantity Imported to Date  300 Plant Units                                                                                      |
| Quantity of Increase to Date<br>The total quantity of increase while in the US to date<br>O Plant Units                                           | * Quantity of Increase  O Plant Units                                                                                             |
| Quantity Released to Date<br>The total quantity that has been released to date<br>O Plant Units                                                   | * Quantity being Released 0<br>300 Plant Units                                                                                    |
| Quantity Destroyed to Date<br>The total quantity that has been destroyed to date<br>O Plant Units                                                 | * Quantity being Destroyed O O Plant Units                                                                                        |
|                                                                                                    | Cancel Save & Previous Save & Next Save                                                                                           |

## Step 5: submit the release request by selecting "Submit Release Request" under "More Actions."

| 0.500 L. Delever, L. Anglisson, USDA-Sile Anglisson, L. Degritter, USDA-Sile                                                                                                    | handlanet@_l_lanuadi                                                 | View Le                     | tter PDF More Actions                                    |  |
|----------------------------------------------------------------------------------------------------|----------------------------------------------------------------------|-----------------------------|----------------------------------------------------------|--|
| Q-588   Release   Applicant: USDAEFile Applicant2   Permittee: USDAEFile.                                                                                                    | Applicant2   Issued:                                                 |                             | Cancel Release Requ                                      |  |
| Always check ACIR before importing as admi<br>You should check Agricultural Commodity Import Requirements (ACI                                                                                                    | ssibility changes frequently<br>R) to verify the most current import | Details Contacts            | Submit Release Req                                       |  |
| conditions. The admissibility of your import is subject to change and<br>ensure compliance with regulations.                                                                                                    | you may need to take additional steps to                             | Letter Details              |                                                          |  |
| structions                                                                                                    | Application Number<br>A-00452405                                     | Permit Number<br>P-00202723 |                                                          |  |
| ton. If your permit conditions require testing in the "Quarantine Evaluation" col<br>pase request.                                                                                                    | Letter Type<br>Release                                               | Sub Type<br>Permit Outcome  |                                                          |  |
| ng the Submit Release Request button under More Actions. You can cancel<br>quest button.                                                                                                    | this request using the Cancel Release                                | <b>Status</b><br>Draft      | Release Review Status<br>Pending Applicant<br>Submission |  |
| Articles                                                                                                    |                                                                      |                             |                                                          |  |
|                                                                                                    | ed Qu 🗸 Remaining 🗸                                                  | Files                       | Add New File                                             |  |
| Article Name V Country of V Plant Part V Import                                                                                                    |                                                                      | No records to display       |                                                          |  |
| Article Name         Country of         Plant Part         Import           Fragaria ananassa         Chile;Ecuador;Peru         Whole Plant         300 Plant                                                                                                    | nt Units 0 Plant Units 🖋                                             | No rec                      | cords to display                                         |  |
| Article Name       Country of       Plant Part       Import         Fragaria ananassa       Chile;Ecuador;Peru       Whole Plant       300 Plant         Show:       10       Import       Import                                                                                                    | nt Units 0 Plant Units 🎤                                             | No rec                      | cords to display                                         |  |
| Article Name       Country of       Plant Part       Import         Fragaria ananassa       Chile;Ecuador;Peru       Whole Plant       300 Plant         Show:       10       Import       Plant Part       Plant Part         Plant Part       V       Plant Part       Plant Part       Plant Part         Pragaria ananassa       Chile;Ecuador;Peru       Whole Plant       300 Plant         Show:       10       Plant Part       Plant Part       Plant Part         Page 1 of 1       Plant Part       Plant Part       Plant Part       Plant Part | nt Units 0 Plant Units 🎤                                             | No red                      | cords to display                                         |  |

For further assistance processing release requests in APHIS eFile, contact controlled.import.permits@usda.gov